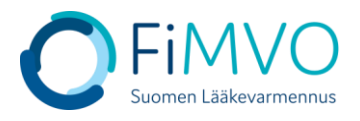

## NMVS-portaalin käyttöohje: Sisäänkirjautuminen portaaliin

- 1. Pääset kirjautumaan lääkevarmennusjärjestelmän käyttäjäportaaliin osoitteessa: https://portal-fi.nmvo.eu
- 2. Kirjautumisprosessissa käytetään turvallisuussyistä kaksivaiheista tunnistautumista. Kaksivaiheinen tunnistautuminen edellyttää valtuutuskoodin syöttämistä käyttäjän oman salasanan lisäksi. Kaksivaiheinen tunnistautuminen koskee kaikkien käyttäjien kaikkia kirjautumiskertoja.
- 3. Kirjoita käyttäjätunnus ja salasana sisäänkirjautumisnäytölle (käyttäjätunnus on sähköpostiosoite). Näytä salasana -painiketta klikkaamalla salasana näkyy tekstinä pisteiden sijaan.
- 4. Jos olet unohtanut salasanasi, valitse 'Password Reset' -linkki. Syötä käyttäjätunnuksesi eli sähköpostiosoitteesi ''Email''-kohtaan ja valitse ''Send''. Sähköpostiosoitteeseen lähetetään viesti salasanan vaihtamista varten. Huomautus: Tarkista roskapostikansiosi, jos viesti ei näy saapuneet-kansiossasi.

| National Medicines Verification<br>System                                   |                                                    |
|-----------------------------------------------------------------------------|----------------------------------------------------|
| Authorised Users Only                                                       |                                                    |
| User Name                                                                   |                                                    |
|                                                                             |                                                    |
| Password                                                                    |                                                    |
|                                                                             | 0                                                  |
|                                                                             | Sign In                                            |
| If you have forgotten your User<br>Administrator in your Organisation.      | Name, please contact a User                        |
| If you have forgotten your passwor<br>and carefully follow the instructions | d, please use the following link<br>Password Reset |

5. Klikkaa ''Sign In'', jonka jälkeen aukeaa valtuutuskoodi -ikkuna. Järjestelmä lähettää tässä kohtaa automaattisesti koodin käyttäjän sähköpostiosoitteeseen. Huomautus: Tarkista roskapostikansiosi, jos viesti ei näy saapuneet-kansiossasi.

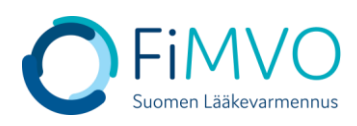

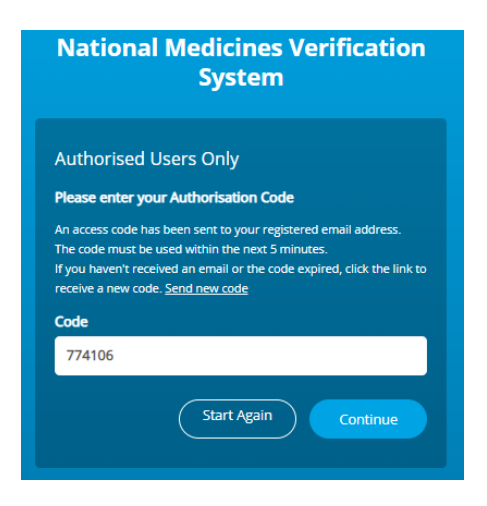

- 6. Syötä sähköpostista löytyvä koodi ''Code''-kenttään. Huomaa, että koodi vanhenee 5 minuutin kuluessa siitä, kun se on lähetetty, jonka jälkeen kirjautuminen on aloitettava alusta.
- 7. Klikkaa "Continue" siirtyäksesi portaaliin.
- 8. Palataksesi takaisin kirjautumisnäytölle, klikkaa "Start Again".
- 9. Portaalin istunto aikakatkaistaan, kun kirjautuneena oleva käyttäjä ei ole tehnyt mitään toimintoja 60 minuutin aikana.
- 10. Käyttäjätili lukittu -sivu tulee näkyviin, kun sisäänkirjautuminen on epäonnistunut liian monta kertaa. Vain oman organisaation pääkäyttäjä pystyy poistamaan käyttäjätilin lukituksen. Voit tarvittaessa olla yhteydessä myös FiMVOon (<u>nmvs@fimvo.fi</u>).